# Vervang "nco\_g\_oracle" proces door "nco\_g\_jdbc" in Prime Central 1.4 en latere releases

### Inhoud

Inleiding Voorwaarden Vereisten Gebruikte componenten Achtergrondinformatie Probleem Oplossing

### Inleiding

Dit document beschrijft een stap voor stap procedure om het **nco\_g\_orakle**-proces te vervangen door **nco\_g\_jdbc** in Prime Central 1.4 en latere releases.

### Voorwaarden

### Vereisten

Cisco raadt kennis van de volgende onderwerpen aan:

- Prime Central
- Opdrachten voor Basic Linux Operating System (OS)

#### Gebruikte componenten

De informatie in dit document is gebaseerd op de volgende software- en hardware-versies:

- Prime Central 1.4 en hoger
- Oracle-database

De informatie in dit document is gebaseerd op de apparaten in een specifieke laboratoriumomgeving. Alle apparaten die in dit document worden beschreven, hadden een opgeschoonde (standaard)configuratie. Als uw netwerk live is, moet u de potentiële impact van elke opdracht begrijpen.

### Achtergrondinformatie

Na Prime Central-upgrades van een lagere versie naar Prime Central 1.4 en hoger releases merkt u in een paar gevallen dat het **nco\_g\_orakle-proces nog steeds draait in plaats van het** 

nco\_g\_jdbc-proces.

Standaardgedrag van het upgradeproces naar Prime Central 1.4 en latere release omvat vervanging van **nco\_g\_oracle** door **nco\_g\_jdbc-**proces.

### Probleem

Prime Central **G\_JDBC.log** verspreidt deze foutmelding die aangeeft waar het **nco\_g\_orakle**proces nog steeds post Prime Central 1.4 **draait** en geeft vervolgens een volledige upgrade af:

```
Fatal: F-IVM-005-001: OpenServer - Fatal Error: Could not find server name 'NCO_GATE' in interfaces file
```

**Opmerking**: **G\_JDBC.log** bestand is opgeslagen in **installatiegids/faultmgmt/omnibus/log** folder.

## Oplossing

Stap 1. Controleer omni.date bestand voor NCO\_GATE-items:

```
[NCO_GATE]
{
  Primary:
}
```

Opmerking: omni.dat bestand is opgeslagen in installatiegids/faultmmt/enz directory.

Stap 2. Als u andere NCO-items zoals deze, vindt en als NCO\_GATE-items niet correct worden toegevoegd of toegevoegd, volgt u Stap 3:

```
[NCO_GATE_REF]
{
  Primary:
}
[NCO_GATE_TEST]
{
  Primary:
}
[NCO_GATE_PROD]
{
  Primary:
}
```

#### Stap 3. Voeg NCO\_GATE items toe in omni.dat-bestand:

```
[NCO_GATE]
{
  Primary:
}
```

Opmerking: U moet een ingang voor NCO\_GATE met een vrije open haven toevoegen.

Stap 4. Opgeven van interfaces-bestand /etc/interfaces.linux86:

su - primeusr cd \$NCHOME/bin/ ./nco\_igen -arch linux2x86

Stap 5. Start JDBC\_Gateway opnieuw:

cd \$NCHOME/omnibus/bin ./nco\_pa\_stop -server NCO\_PA -user primeusr -password ./nco\_pa\_start -server NCO\_PA -user primeusr -password

Opmerking: primeusrpwd is het wachtwoord voor de Prime Central-toepassingsgebruiker.

Stap 6. Vermoord het reeds begonnen nco\_g\_orakle proces van Linux OS.